## Vertiv CYBEX<sup>™</sup> SC845DPH, SC945DPH, SC845DPHC, SC945DPHC, SCM145DPH, SCM185DPH, SC985DPH, SCMV245DPH, SCMV285DPH Firmware Version 44444-E7E7 Peripheral Sharing Devices

## Common Criteria Guidance Supplement

Doc No. 2149-001-D105C1 Version: 1.7 28 May 2022

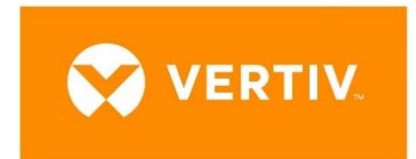

*Vertiv IT Systems 1050 Dearborn Dr, Columbus, OH 43085* 

#### Prepared by:

*EWA-Canada, An Intertek Company 1223 Michael Street North, Suite 200 Ottawa, Ontario, Canada K1J 7T2* 

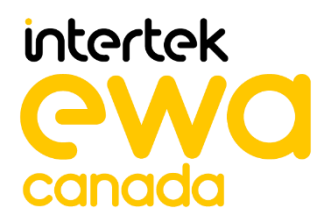

## CONTENTS

| 1   | PREPARATION OF THE OPERATIONAL ENVIRONMENT  | 1 |
|-----|---------------------------------------------|---|
| 1.1 | OPERATIONAL ENVIRONMENT                     | 1 |
| 2   | SECURE ACCEPTANCE PROCEDURES                | 2 |
| 3   | SECURE INSTALLATION PROCEDURES              | 3 |
| 3.1 | SECURE INSTALLATION                         | 3 |
| 3.2 | REMOTE CONTROL                              | 3 |
| 4   | SECURE OPERATION                            | 4 |
| 4.1 | USER ROLES                                  | 4 |
| 4.2 | SELF TESTS                                  | 4 |
| 4.3 | ERROR STATE                                 | 4 |
| 4.4 | SELECTED CHANNEL AT STARTUP                 | 5 |
| 4.5 | TIMESTAMPS                                  | 5 |
| 4.6 | NUMBER OF SUPPORTED DISPLAYS                | 5 |
| 4.7 | AUTHENTICATION DEVICE SWITCHING AND REMOVAL | 5 |
| 5   | USE OF TERMINAL MODE                        | 6 |

## **LIST OF TABLES**

| Table 1 – Procedure to Initiate a Self Test4                                                                                                  | ł |
|----------------------------------------------------------------------------------------------------|---|
| Table 2 – Number of Supported Displays by Device                                                                                              | , |
| Table 3 – Applicable Sections of The Cybex <sup>™</sup> SC/SCM Switching System<br>Additional Operations and Configuration Technical Bulletin | , |

# **1** PREPARATION OF THE OPERATIONAL ENVIRONMENT

#### **1.1 OPERATIONAL ENVIRONMENT**

For secure operation, users are required to ensure the following conditions are met in the operational environment:

- TEMPEST approved equipment may not be used with the secure peripheral sharing device
- The operational environment must provide physical security, commensurate with the value of the peripheral sharing device and the data that transits it
- Wireless keyboards, mice, audio, user authentication, or video devices may not be used with the secure peripheral sharing device
- Peripheral sharing device Administrators and users are trusted individuals who are appropriately trained
- Administrators configuring the peripheral sharing device and its operational environment follow the applicable security configuration guidance
- Special analog data collection cards or peripherals such as analog to digital interface, high performance audio interface, or a component with digital signal processing or analog video capture functions may not be used with the secure peripheral sharing device
- Microphones must not be plugged into the TOE audio output interfaces
- WARNING: The devices are equipped with active intrusion protection. Tampering may permanently disable the device and void the warranty. If the enclosure appears to have been tampered with, or if all the port LEDs flash sequentially, contact Technical Support. Broken or removed tamper evident seals void the warranty.
- The TOE is used with a remote control.

## **2** SECURE ACCEPTANCE PROCEDURES

Vertiv peripheral sharing devices may be purchased directly from Vertiv, or through distributors and resellers / integrators.

Upon receipt of the Vertiv peripheral sharing device, the customer can verify the configuration and revision by comparing the part number and revision on the packing list with the label on the back of the hardware unit. The nameplate includes the product part number (CGA) which is linked directly to the revision of the hardware components and firmware. Verification of the part number provides assurance that the correct product has been received.

The customer must download product documentation from the Vertiv website in Adobe Acrobat Portable Document Format (PDF). The customer can confirm that the documentation matches the purchased model.

Customers are instructed to check all delivered products for package container seals, and to verify that product tampering evident labels are intact. If an issue is discovered, the customer is instructed to return the product immediately.

## **3** SECURE INSTALLATION PROCEDURES

This section describes the steps necessary for secure installation and configuration.

#### **3.1 SECURE INSTALLATION**

Instructions for secure installation may be found in the Quick Installation Guides.

#### **3.2 REMOTE CONTROL**

Install the remote control by plugging the remote control cable into the RCU port on the TOE switch.

Pressing the button causes the device to switch to the next sequential channel. The channel is set by pressing the remote control button until the desired channel is selected. There are four Light Emitting Diodes (LEDs) on the four-port remote control and eight LEDs on the eight-port remote control. The LED is illuminated when the associated channel is selected.

## **4 SECURE OPERATION**

This section describes the steps necessary for the secure operation of the Vertiv Peripheral Sharing Devices.

#### 4.1 USER ROLES

Instructions for users may be found in the Quick Installation Guides. Instructions for Administrators may be found in the Cybex<sup>™</sup> SC/SCM Switching System Additional Operations and Configuration Technical Bulletin.

Users may access switching capabilities. All functions noted in the Technical Bulletin are limited to Administrators.

No configuration is required to ensure that no access to provided to functions beyond EDID information and administrative functions and logs.

#### 4.2 SELF TESTS

A self test is performed at power up. Self test failures may be caused by an unexpected input at power up, or by a failure in the device integrity. A self test failure may also be an indication that the device has been tampered with.

A user may initiate a self test by following the procedures outlined in Table 1 for the applicable device type. In the case of a self test failure, users are directed to contact Vertiv Technical Support.

| Model                                                                                | Procedure                                                                                                    |
|--------------------------------------------------------------------------------------|----------------------------------------------------------------------------------------------------|
| SC845DPH<br>SC945DPH<br>SC845DPHC<br>SC945DPHC<br>SCM145DPH<br>SCM185DPH<br>SC985DPH | <ol> <li>To enter self test mode, press and hold the channel 1<br/>button, and power on the device. The channel indicators on<br/>the front panel light up sequentially, and the audio, video,<br/>and keyboard/mouse USB ports are disabled.</li> <li>To exit self test mode, cycle the power.</li> </ol> |
| SCMV245DPH<br>SCMV285DPH                                                             | <ol> <li>To enter self test mode, press and hold the channel 1<br/>button, and power on the device. The channel indicators on<br/>the front panel light up sequentially, and the audio, video,<br/>and keyboard/mouse USB ports are disabled.</li> <li>To exit self test mode, cycle the power.</li> </ol> |

#### Table 1 – Procedure to Initiate a Self Test

#### 4.3 ERROR STATE

As the product powers up, it performs a self-test procedure. Following failure of a self-test, the device will enter an error state. The error state is indicated by sequential flashing of the Light Emitting Diodes and by a clicking noise. At this point, the device will be inoperable. It will not accept input from any peripheral device or pass output to any peripheral device.

#### **4.4 SELECTED CHANNEL AT STARTUP**

Channel 1 is selected by default when the peripheral sharing device is started or reset.

#### 4.5 TIMESTAMPS

Each device includes a real-time clock powered by a battery. The time is set during production.

#### **4.6** NUMBER OF SUPPORTED DISPLAYS

The number of supported displays is shown in the following table:

| Device     | Number of<br>Supported<br>Displays |
|------------|------------------------------------|
| SC845DPH   | 1                                  |
| SC945DPH   | 2                                  |
| SC845DPHC  | 1                                  |
| SC945DPHC  | 2                                  |
| SCM145DPH  | 2                                  |
| SCM185DPH  | 2                                  |
| SC985DPH   | 2                                  |
| SCMV245DPH | 2                                  |
| SCMV285DPH | 2                                  |

Table 2 – Number of Supported Displays by Device

# 4.7 AUTHENTICATION DEVICE SWITCHING AND REMOVAL

An open authentication device session is terminated on removal of the authentication device, or when the device is switched to a different computer.

## **5** USE OF TERMINAL MODE

The Cybex<sup>™</sup> SC/SCM Switching System Additional Operations and Configuration Technical Bulletin, 590-1741-501 Rev. B provides guidance on the user of Terminal Mode. Not all of the Terminal Mode functions are supported in the Vertiv CYBEX<sup>™</sup> SC845DPH, SC945DPH, SC845DPHC, SC945DPHC, SCM145DPH, SCM185DPH, SC985DPH, SCMV245DPH and SCMV285DPH devices. The applicable sections are as follows:

| Section                            | Applicability                                                                                                    |
|------------------------------------|----------------------------------------------------------------------------------------------------|
| 2.2 Terminal Mode                  | An Administrator may enter and exit terminal mode.<br>This is the administrative interface for the device.                                                                                                    |
|                                    | An Administrator may power cycle the KVM using<br>Terminal Mode, or by unplugging the device's power<br>cable from the power outlet and plugging it back in.<br>This is not a security function related to any Security<br>Functional Requirement (SFR) in the Vertiv CYBEX <sup>™</sup><br>SC845DPH, SC945DPH, SC845DPHC, SC945DPHC,<br>SCM145DPH, SCM185DPH, SC985DPH, SCMV245DPH,<br>SCMV285DPH Security Target. |
| 2.2.1 Asset Management             | This function is not supported.                                                                                                    |
|                                    | This is not a security function related to any SFR.                                                                                                    |
| 2.2.2 Firmware Versions            | Although this may be used to verify the firmware version, this is not a security function related to any SFR.                                                                                                    |
| 2.2.3 Configure DPP                | This function is used in support of Configurable Device<br>Filtration. It is used to allow or block the user<br>authentication devices that may be used with the<br>peripheral sharing device.                                                                                                    |
| 2.2.4 Configure SC                 | This function is not supported.                                                                                                    |
| 2.2.5 Account Management           | An administrator may use these options to create and delete administrator accounts. Administrators can change their own passwords.                                                                                                    |
| 2.2.6 Reset to Factory<br>Defaults | This is used to reset the device to factory defaults.                                                                                                    |
| 2.2.7 Logs and Events              | This is used to access the logs created in accordance with FAU_GEN.1.                                                                                                    |

| Section                               | Applicability                                             |
|---------------------------------------|-----------------------------------------------------------|
| 2.2.8 Configure Peripheral<br>Devices | This function is not used in the evaluated configuration. |

## Table 3 – Applicable Sections of The Cybex<sup>™</sup> SC/SCM Switching System Additional Operations and Configuration Technical Bulletin

External configuration tools are not used in the evaluated configuration.